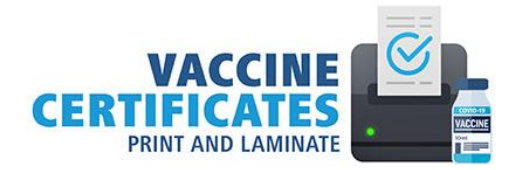

## Accessing COVID-19 Vaccination Receipts

- 1. Go to https://covid-19.ontario.ca/covid-19-vaccine-booking-support. This site is not supported on Internet Explorer. Please use Chrome, Edge or Firefox.
- 2. Click Get your proof of vaccination.

| • | <b>Proof of vaccination</b><br>As of September 22, 2021, you will need to provide <u>proof of vaccination</u> to<br><u>access certain businesses and settings</u> to help further protect Ontarians<br>from COVID-19 and the Delta variant. |
|---|----------------------------------------------------------------------------------------------------|
|   | An enhanced vaccine certificate with a unique QR code will be available as of October 22, 2021.                                                                                                    |
|   | If you still need your first or second dose of the vaccine, book now.                                                                                                    |
|   | Get your proof of vaccination Book an appointment                                                                                                    |

3. Click Get your electronic receipt.

Get your electronic receipt

4. Read the full terms of use. Click the box if you have read and understand the terms of use. Then, click **Continue**.

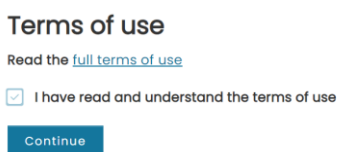

- 5. Enter your health card information and other information for verification. This system only accepts information from the green Ontario Health Card.
- 6. Click Continue in the yellow Vaccination receipts box.

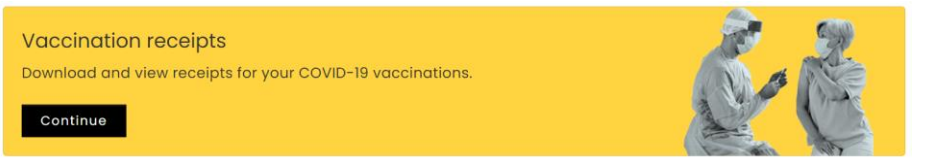

7. All vaccinations doses received in Ontario appear here. Click **Download the receipt**. It opens your receipt in a new tab.

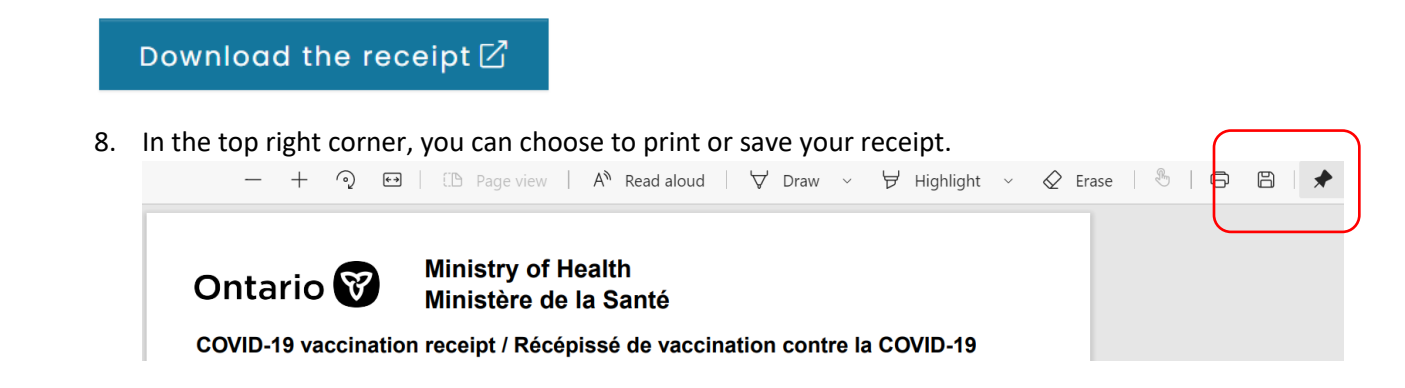

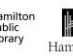